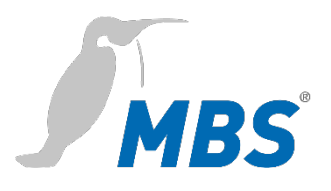

# **Update Manual** Universal Gateway

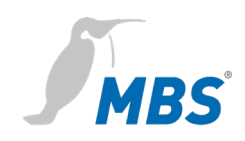

# Table of contents

| 1 | Introduction                   |
|---|--------------------------------|
| 2 | Safety4                        |
| 3 | Connecting to the gateway5     |
| 4 | Updating the operating system7 |
| 5 | Product support 11             |
| 6 | Legal information11            |

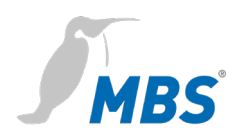

# 1 Introduction

| Purpose of this<br>document  | This document is a guide for performing an operating system update for universal gateways securely.                                  |                                                                                                    |
|------------------------------|----------------------------------------------------------------------------------------------------|----------------------------------------------------------------------------------------------------|
|                              | The version check of the current of advance, via the configuration inte HELP / DEVICE INFO /                                         | perating system can be done in<br>rface of the gateway under                                                                |
| Target group                 | This manual is intended exclusively familiar with gateway configuration automation.                                                  | y for specialist personnel who are<br>in building- and industrial-                                                          |
| Intended use                 | The gateway is only intended for coupling networks in building automation with the connected loads stipulated in the specifications. |                                                                                                    |
| Notation and<br>symbols used | <buttons></buttons>                                                                                                    | The notation <button> is used to mention specific buttons within the text body.</button>                                    |
|                              | REFRESH                                                                                                    | The notation <button> is used to<br/>mention specific buttons within the<br/>text body.</button>                            |
|                              | Network commands, file and product names                                                                                             | Network commands, such as <i>traceroute</i> or <i>ping</i> , as well as file and product names, are all written in italics. |
|                              | Menu designations<br>and paths                                                                                                    | As a rule, menu functions will be<br>localised in the MAIN MENU /<br>SUBMENU / form.                                        |

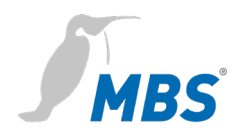

## 2 Safety

The hardware and software present no direct hazards. However, in their function as a gateway between networks in building infrastructures, they are able to seriously disrupt the interaction of network components.

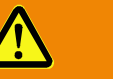

## Warning

#### Misconfiguration of hardware and software!

Faulty configuration of hardware and software can cause malfunctions in the building infrastructure on network components, sensors or actuators, **for example**:

- Monitoring devices, such as fire alarm or intrusion detection systems, are deactivated.
- Machines and fans start up unexpectedly.
- Gate valves and other valves open or close unintentionally.

Under certain circumstances, this can lead to serious injuries or death.

The gateway should only be configured by specialist personnel who are familiar with network configuration!

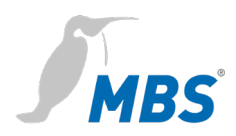

# **3** Connecting to the gateway

#### Web server

The gateway has an integrated web server. It provides the graphical user interface (GUI) in the form of websites. This interface can be used to configure the gateway.

Changes must be saved by clicking <Save>. After making changes to the network configuration, it is sometimes necessary to restart the gateway.

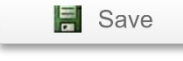

### Note:

# 🛑

In order to follow this manual correctly, the web server language must be set to English by clicking the symbol.

Under **factory settings**, the web server is accessible at the following address:

| IP Address  | 169.254.0.1 |
|-------------|-------------|
| Subnet mask | 255.255.0.0 |
| User name   | gw          |
| Password    | GATEWAY     |

**Network connection** To configure the gateway, it is connected to the computer via a network.

The computer's LAN connection must be configured correctly. To set the network address manually, define the IP address as 169.254.0.2, for example. The subnet mask must match that of the gateway.

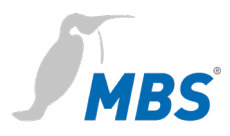

## Note:

C

If the gateway is connected to the computer directly via a network cable, as a rule, a connection will be established via <u>A</u>utomatic <u>P</u>rivate <u>IP</u> <u>A</u>ddressing (APIPA). The computer's IP address then automatically falls within a reserved address range of 169.254.x.x, enabling direct connection to the gateway without having to configure the network manually.

Configuration interfaceEnter the following address in a web browser to load the configuration<br/>screen: http://169.254.0.1

|   | Note:                                                                                      |
|---|--------------------------------------------------------------------------------------------|
|   | Always use the <refresh> button to update the display in the web server.</refresh>         |
| ر | Using the web browser's standard <i>refresh button</i> will log you out of the web server. |

Login

You must enter your username and pre-set password to log into the web server. You can change your password after logging in under GENERAL / USER / ...

| Made by Specialists.                     | MBS Universal Gateway   UGW<br>다 🖨 🔵  |
|------------------------------------------|---------------------------------------|
| Authentic<br>The gateway n<br>User name: | eeds user name and password to login. |
| Password:<br>                            | Login                                 |

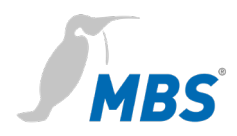

# 4 Updating the operating system

| General            |                                                                                                    |
|--------------------|----------------------------------------------------------------------------------------------------|
| Duration           | The update takes up to <b>20 minutes</b> from reboot.                                                                                                    |
| General conditions | While the update is in progress, the gateway cannot perform its function in the overall system. Appropriate precautions must be taken in the system/infrastructure. |
| Requirements       | The power supply of the gateway must be guaranteed to be <b>absolutely uninterruptible</b> .                                                                        |
|                    | Note:                                                                                                    |
|                    | Interrupting the power supply during the update process may damage the operating system.                                                                            |
| Preparation        |                                                                                                    |
| 0. Data backup     | We recommend backing up all data before performing the update.<br>This allows you to restore the current gateway configuration at any<br>time.                      |
|                    | After logging in to the gateway, the option<br>GENERAL / DATA BACKUP / <i>Create gateway data backup</i><br>the possibility of data backup is available             |
|                    | Clicking < <b>Start</b> > will download the file <i>ugwbackup.tgz</i> onto the computer.                                                                            |
|                    | The backup is now complete.                                                                                                    |
| 1. Update file     | The update file (*.upd) approved for the device, must be downloaded from the manufacturer's download page provided for this purpose.                                |

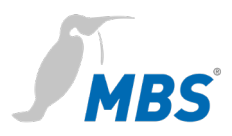

The file must be saved onto the computer connected to the gateway.

## Note:

Using unapproved update files may damage the operating system.

## Update process

#### 2. Upload

After logging on to the gateway, the option to update the software is available under GENERAL / UPDATE / Software Update.

| License request                                                                                                    | License upgrade  | Software update | Driver configuration |
|----------------------------------------------------------------------------------------------------|------------------|-----------------|----------------------|
| Please upload software updates here. Only original files<br>provided by MBS ensure proper operation. The file extension<br>has to be ".upd". The uploaded update file is activated after<br>restarting the gateway. The gateway's configuration is not affected. |                  |                 |                      |
| Current version: V5_00_02                                                                                                    |                  |                 |                      |
| Datei auswählen k                                                                                                    | Keine ausgewählt | ×               |                      |
|                                                                                                    |                  | 🔄 Start         |                      |

With **Select file**> the file stored on the computer is taken over. The file type is always \*.upd, the file name varies depending on the version and the device type.

#### 3. Start

Clicking **<Start>** will start the update process. Once started, the update should not be interrupted.

## Note:

I

As previously instructed, on the uninterrupted power supply during the process must be followed here as a matter of urgency!

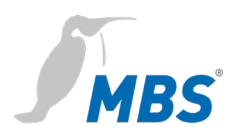

#### 4. Restart

After the successful upload of the update file, the message appears that the gateway must be restarted.

| Update                                                     | × |
|------------------------------------------------------------|---|
| The update file was successful transferred to the gateway. |   |
| You have to restart the gateway to install the update.     |   |
| Do you want to restart the gateway now?                    |   |
| Yes                                                        |   |

You can restart the gateway by clicking in the infobox or by going to GENERAL / RESTART / ... in the menu.

#### Note:

In no case may the restart be performed in any other way - for example by interrupting the power supply!

This may damage the operating system.

The reboot takes up to 20 minutes. During this time, the actual reinstallation of the operating system takes place.

The status LED should blink or stay unilluminated throughout the whole update process. This is normal and does not signify a fault.

The gateway's webserver is partially accessible during the update process. This does not mean, however, that the update has been successfully completed.

It is mandatory to wait for the above times, before further actions are taken!

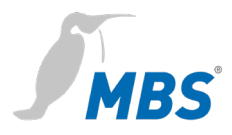

## Note:

Logging in to the gateway while the update process is still ongoing may interrupt the process and cause it to fail.

This may damage the operating system.

After the restart is complete, logging in to the configuration interface can be done with the original login data.

The update does not affect the gateway configuration.

### Note:

If the configuration no longer corresponds to the status before the update, the original configuration can be restored with a previously created data backup.

This will not affect the operating system update.

## End

Finally, the result of the update must be checked.

The update was successful, if the new version is displayed in the configuration interface under HELP / DEVICE INFO /...:

GW version: e.g. V5\_00\_03

OS version: **e.g.** *V*5\_00\_03

Last update: OK

If the update was unsuccessful or if you have any other questions, please contact our product support team directly.

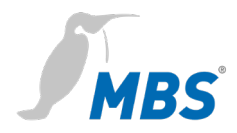

# 5 Product support

| Manufacturer  | MBS GmbH<br>Römerstraße 15<br>47809 Krefeld         |  |
|---------------|-----------------------------------------------------|--|
| Telephone     | +49 21 51 72 94-0                                   |  |
| Fax           | +49 21 51 72 94-50                                  |  |
| E-Mail        | support@mbs-solutions.de                            |  |
| Internet      | www.mbs-solutions.de                                |  |
|               | wiki.mbs-software.info                              |  |
| Service Times | Monday to Friday: 8:30 bis 12:00<br>13:00 bis 17:00 |  |

# 6 Legal information

Copyright protectionThis document is protected by copyright. Reproduction, reprinting,<br/>even of extracts, as well as reproduction of the images, even in a<br/>modified state, is only permitted with the written consent of the<br/>manufacturer.

WarrantyThese instructions must be read carefully before mounting,<br/>commissioning, configuration and updates of the device. The warranty<br/>entitlement lapses if the device is installed by untrained personnel.<br/>Harm caused by disregarding the allowable connected loads and<br/>ambient conditions or by using unsuitable tools is also excluded.

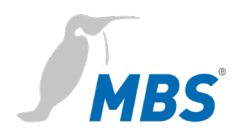

| Limitation of liability | All information and notes in this manual were compiled taking the<br>applicable standards and regulations, best engineering practice and<br>the manufacturer's extensive knowledge and experience into<br>consideration.               |
|-------------------------|----------------------------------------------------------------------------------------------------|
|                         | The manufacturer assumes no liability for indirect and direct damage<br>due to:<br>• Ignorance of this manual                                                                                                    |
|                         | Improper use                                                                                                    |
|                         | Use of untrained personnel                                                                                                    |
|                         | <ul> <li>Damage due to incorrect installation</li> </ul>                                                                                                    |
|                         | <ul> <li>Unauthorised modifications to the hardware and software</li> </ul>                                                                                                    |
|                         | Use of non-approved components                                                                                                    |
|                         | The obligations agreed in the delivery contract, the general terms and<br>conditions as well as the manufacturer's delivery conditions and the<br>legal regulations applicable at the time of the conclusion of the<br>contract apply. |
| Imprint                 | Manufacturer:                                                                                                    |
|                         | MBS GmbH, Römerstraße 15, 47809 Krefeld                                                                                                    |
|                         | Managing Directors:                                                                                                    |
|                         | Martin Brust-Theiß, Gerhard Memmen-Krüger, Nils-Gunnar Fritz                                                                                                    |
|                         | Register court: Krefeld HRB 3337; VAT. IdNr.: DE 120 148 529                                                                                                    |
|                         | Headquarters: Krefeld                                                                                                    |
|                         | Responsible for content according to § 5 TMG and § 55 RStV:                                                                                                    |
|                         | Martin Brust-Theiß, Gerhard Memmen-Krüger, Nils-Gunnar Fritz                                                                                                    |